# **ILLINOIS PROVIDER ENROLLMENT**

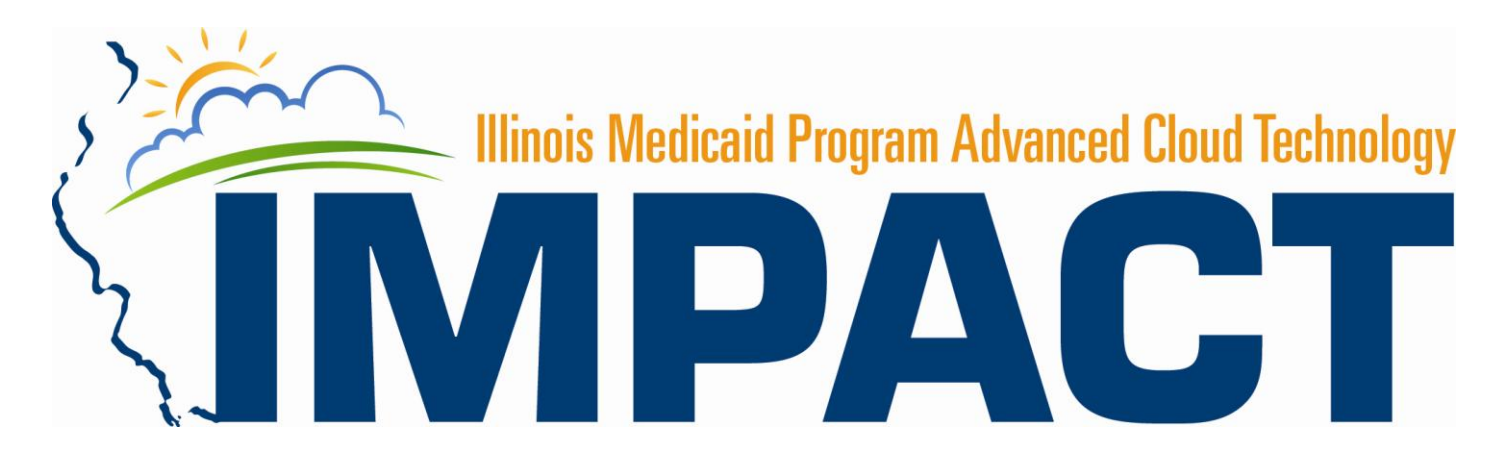

**Provider Modifications** 

#### Log-in to IMPACT

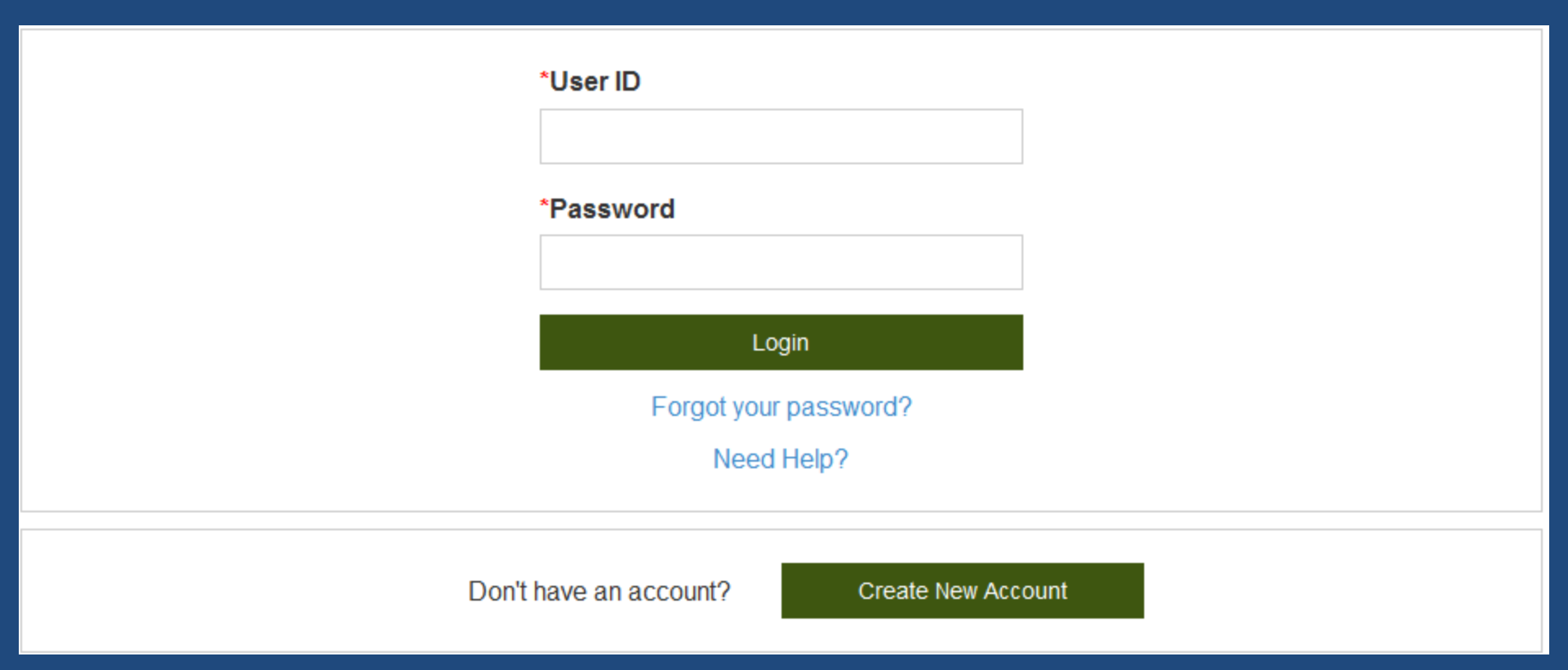

• Enter the User ID and Password then, click Login.

### Log-in to IMPACT

#### Manage your account

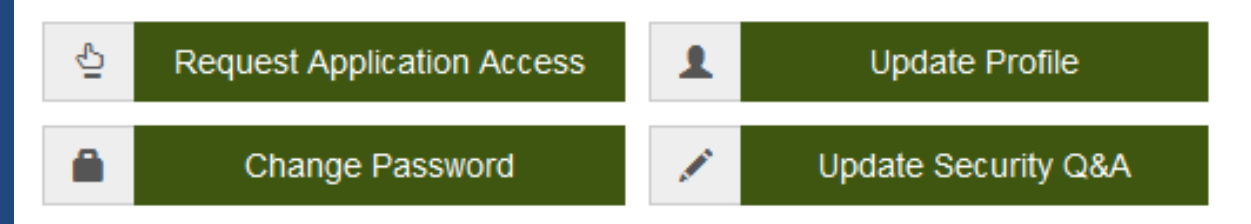

Access your applications

- IMPACT Provider Enrollment
  - Click on the hyperlink, IMPACT Provider Enrollment.

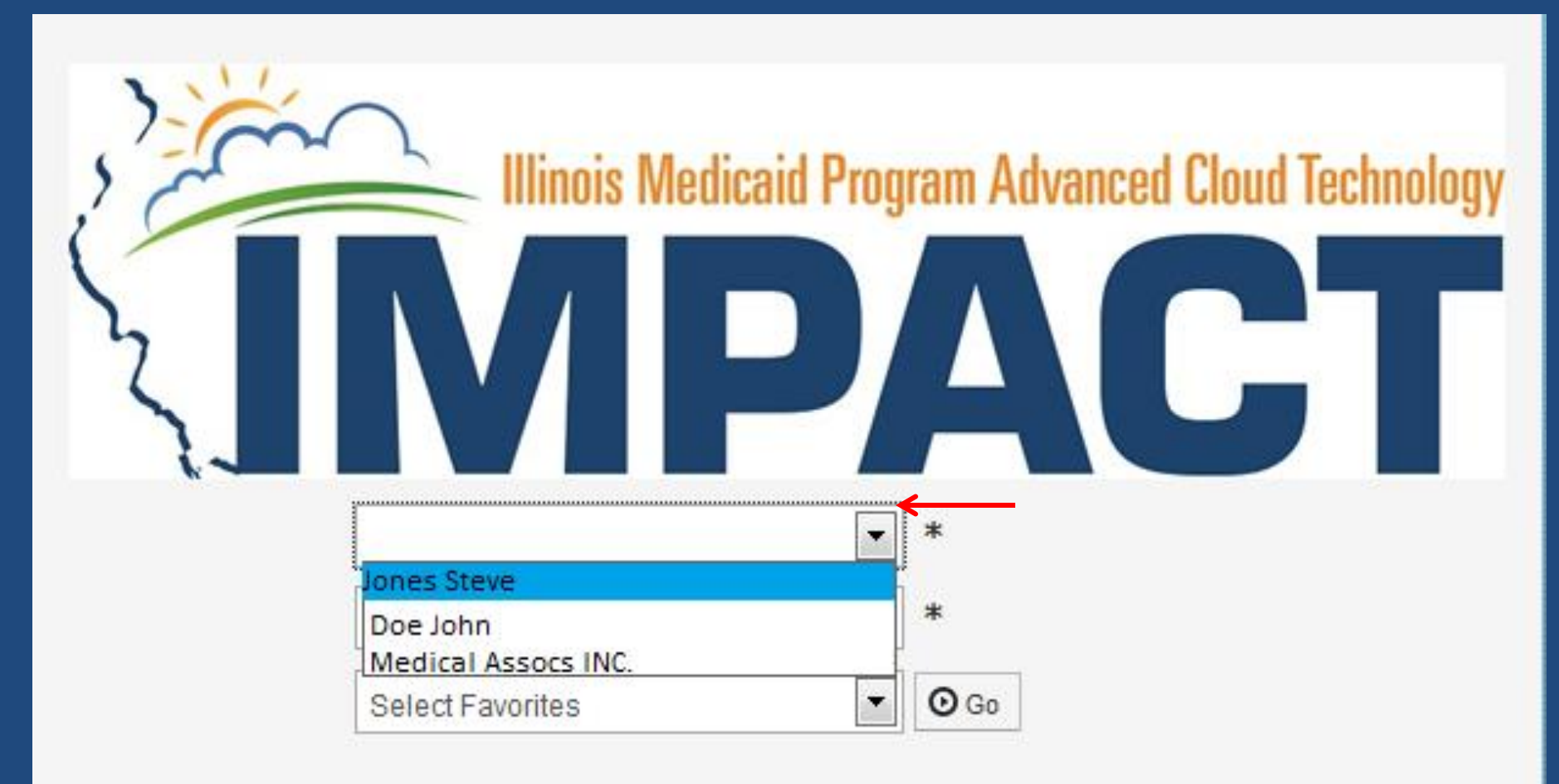

• From the first drop down, choose the provider name of the enrollment that needs modified.

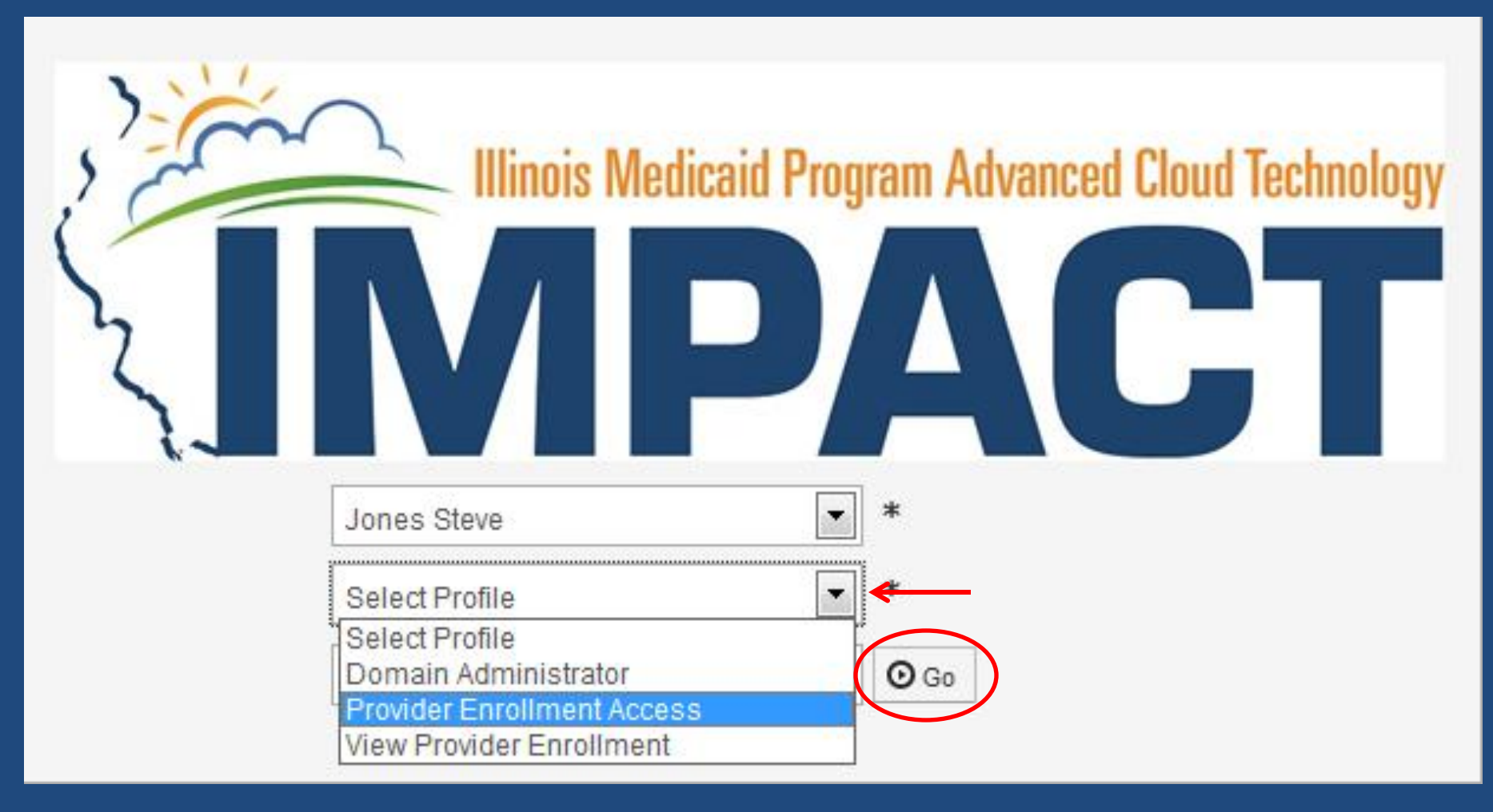

• From the second drop down, select *Provider Enrollment Access*, then click **Go.** 

| ζ |                                                                                | <       | My Inbox 👻     | Provider     | -        |         |                |          |            |               |            |             |          |          |          |          |          |          |            | >    |
|---|--------------------------------------------------------------------------------|---------|----------------|--------------|----------|---------|----------------|----------|------------|---------------|------------|-------------|----------|----------|----------|----------|----------|----------|------------|------|
|   | 👤 WALLACH,Tracy 👻                                                              | ٦       | PROVIDER ENROL | LMENT        | _        |         | <b>Q</b> Quick | Find     | Note P     | ad            | C Extern   | al Links 🔻  | *        | My Fa    | avorite  | s▼       | ė,       | Print    | <b>?</b> I | lelp |
| # | > Provider Portal                                                              | Nev     | w Enrollment   |              | $\pi$    |         |                |          |            |               |            |             |          |          |          |          |          |          |            |      |
|   | C Latest updates                                                               | Tra     | ck Application |              | $\pi$    |         |                |          |            |               |            | ^           |          | Ca       | lend     | ar       |          |          | ^          | -    |
|   | About the Slider T<br>Screen Legend Integration S<br>Legend Integration System | emScree | en Leger       | nd Integra   | tion Sys | tem.    | Screen         |          | 31 .<br>Mo | Augus<br>nday | 0:5        | 4           |          |          |          |          |          |          |            |      |
|   |                                                                                |         |                |              |          |         |                |          |            |               |            | 2015 August |          |          |          |          |          |          |            |      |
|   |                                                                                |         |                |              |          |         |                |          |            |               |            |             | Мо       | Tu       | We       | Th       | Fr       | Sa       | Su         |      |
|   |                                                                                |         |                |              |          |         |                |          |            |               |            | _           | 3        | 4        | 5        | 6        | 7        | 1<br>8   | 2<br>9     | Ш    |
|   |                                                                                |         |                |              |          |         |                |          |            |               |            |             | 10       | 11<br>18 | 12<br>19 | 13<br>20 | 14<br>21 | 15<br>22 | 16<br>23   |      |
|   | III My Reminders                                                               |         |                |              |          |         |                |          |            |               |            | ^           | 24<br>31 | 25       | 26       | 27       | 28       | 29       | 30         |      |
|   | Filter BY                                                                      |         |                |              |          |         | Read           |          | O Go       |               |            |             | •        | -        | 1        | oday     | ,        | -        |            |      |
|   |                                                                                |         |                |              |          |         |                | Save     | e Filters  | Ŧ             | My Filters | •           |          |          |          |          |          |          |            |      |
|   | Alert Type                                                                     | Alert   | Message        |              | Ale      | rt Date |                | Due Date |            |               | Read       |             |          |          |          |          |          |          |            |      |
|   | A Y                                                                            | A.V.    | N              | lo Records F | oun      | id !    |                | A Y      |            |               | A.         |             |          |          |          |          |          |          |            | -    |

• From the *Provider* drop down, select *Manage Provider Information*.

| •  | View/Update Provider Data - Individua                   | 1        |                        |                  |                      |                     |             |              |               |            |
|----|---------------------------------------------------------|----------|------------------------|------------------|----------------------|---------------------|-------------|--------------|---------------|------------|
|    |                                                         |          |                        |                  | Business Process Wiz | tard - Prov         | ider Data I | Modification | (Individual   |            |
| 17 | Step                                                    | Required | Last Modification Date | Last Review Date | Status               | Modification Status | Step Rem    | nark         |               |            |
| 1  | Step 1: Provider Basic Information                      | Required | 08/20/2015             | 08/20/2015       | Complete             |                     |             |              |               |            |
| 1  | Step 2: Specialties                                     | Required | 08/25/2015             | 08/20/2015       | Complete             |                     |             |              |               |            |
| 1  | Step 3: Associate Billing Provider                      | Required | 08/20/2015             | 08/20/2015       | Complete             |                     |             |              |               |            |
|    | Step 4: License/Certification/Other                     | Required | 08/20/2015             | 08/20/2015       | Complete             |                     |             |              |               |            |
| 1  | Step 5: Provider Controlling Interest/Ownership Details | Optional | 08/20/2015             | 08/20/2015       | Complete             |                     |             |              |               |            |
|    | Step 6: Taxonomy Details                                | Required | 08/20/2015             | 08/20/2015       | Complete             |                     |             |              |               |            |
|    | Step 7: View Servicing Provider Details                 | Optional | 08/20/2015             | 08/20/2015       | Complete             |                     |             |              |               |            |
| 1  | Step 8: Associate MCO Plan                              | Optional | 08/20/2015             | 08/20/2015       | Complete             |                     |             |              |               |            |
| 1  | Step 9: Complete Modification Checklist                 | Required | 08/20/2015             | 08/20/2015       | Incomplete           |                     |             |              |               |            |
| 1  | Step 10: Submit Modification Request for Review         | Required | 08/25/2015             | 08/20/2015       | Incomplete           |                     | Modificatio | on Request h | as not been S | Submitted. |

• Click on the hyperlinked step(s) that need updated and make the necessary adjustments.

Close NUndo Update

#### View/Update Provider Data - Individual

|    | Business Process Wizard - Provider Data Modification (Individual). |           |                        |                  |            |                     |                |              |                |           |  |  |
|----|--------------------------------------------------------------------|-----------|------------------------|------------------|------------|---------------------|----------------|--------------|----------------|-----------|--|--|
|    | Step                                                               | Required  | Last Modification Date | Last Review Date | Status     | Modification Status | Step Rem       | ark          |                |           |  |  |
|    | Step 1: Provider Basic Information                                 | Required  | 08/20/2015             | 08/20/2015       | Complete   |                     |                |              |                |           |  |  |
|    | Step 2: Specialties                                                | Required  | 08/31/2015             | 08/20/2015       | Complete   | Updated             |                |              |                |           |  |  |
|    | Step 3: Associate Billing Provider                                 | Required  | 08/20/2015             | 08/20/2015       | Complete   |                     |                |              |                |           |  |  |
|    | Step 4: License/Certification/Other                                | Required  | 08/20/2015             | 08/20/2015       | Complete   |                     |                |              |                |           |  |  |
|    | Step 5: Provider Controlling Interest/Ownership Details            | Optional  | 08/20/2015             | 08/20/2015       | Complete   |                     |                |              |                |           |  |  |
|    | Step 6: Taxonomy Details                                           | Required  | 08/20/2015             | 08/20/2015       | Complete   |                     |                |              |                |           |  |  |
|    | Step 7: View Servicing Provider Details                            | Optional  | 08/20/2015             | 08/20/2015       | Complete   |                     |                |              |                |           |  |  |
|    | Step 8: Associate MCO Plan                                         | Optional  | 08/20/2015             | 08/20/2015       | Complete   |                     |                |              |                |           |  |  |
|    | Step 9: Complete Modification Checklist 🧲                          | Required  | 08/20/2015             | 08/20/2015       | Incomplete |                     |                |              |                |           |  |  |
|    | Step 10: Submit Modification Request for Review                    | Required  | 08/31/2015             | 08/20/2015       | Incomplete |                     | Modification   | n Request ha | is not been Si | ubmitted. |  |  |
| Vi | ew Page: 1 O Go Page Count : 1                                     | SaveToXLS | ]                      | Viewing Page:    | 1          |                     | <b>«</b> First | < Prev       | > Next         | >> Last   |  |  |

• After making all necessary updates, click on Complete Modification **Checklist** and answer the provided questions.

\*

Manage Provider Checklist ..... ~ Question Comments Answer Do you need to request a Retroactive Enrollment Date? If Yes, enter the requested Retroactive Enrollment Date in the comment field to be • Not Completed considered. Do you wish to end date your enrollment? If yes, what date? • Not Completed Are you currently excluded from any Illinois or other state program? If yes, provide state of exclusion and program. Not Completed Ŧ Are you currently excluded from any federal program? If yes, provide the program and date. • Not Completed Have you ever had a criminal or healthcare program-related conviction? If yes, provide type of conviction and date. • Not Completed Have you ever had a judgment under any false claims act? If yes, list judgment and date • Not Completed Have you been certified or recertified by Medicare within the last year. If yes, provide date. • Not Completed Have you been certified by another State's Medicaid Program. If yes, provide each state and effective date of certification. -Not Completed Have you ever had a program exclusion/debarment? If yes, provide program and date • Not Completed Have you ever had civil monetary penalty? If yes, provide penalty type and date. Ŧ Not Completed • Do you have 5% or more ownership interest in other entities reimbursable by Medicaid and/or Medicare? If Yes, provide details in "Add Ownership Not Completed

- Each question needs answered with a **Yes** or **No**. Enter **Comments** as necessary. If a question does not apply, choose **No**.
- When completed, click *Save*, then *Close*.

Close

Save

Close Undo Update

#### III View/Update Provider Data - Individual

|    | Step                                                     | Required   | Last Modification Date | Last Review Date | Status                                       | Modification Status | Step Remark |  |  |  |  |  |  |
|----|----------------------------------------------------------|------------|------------------------|------------------|----------------------------------------------|---------------------|-------------|--|--|--|--|--|--|
|    | Step 1: Provider Basic Information                       | Required   | 08/20/2015             | 08/20/2015       | Complete                                     |                     |             |  |  |  |  |  |  |
|    | Step 2: Specialties                                      | Required   | 08/31/2015             | 08/20/2015       | Complete                                     | Updated             |             |  |  |  |  |  |  |
|    | Step 3: Associate Billing Provider                       | Required   | 08/20/2015             | 08/20/2015       | Complete                                     |                     |             |  |  |  |  |  |  |
|    | Step 4: License/Certification/Other                      | Required   | 08/20/2015             | 08/20/2015       | Complete                                     |                     |             |  |  |  |  |  |  |
|    | Step 5: Provider Controlling Interest/Ownership Details  | Optional   | 08/20/2015             | 08/20/2015       | Complete                                     |                     |             |  |  |  |  |  |  |
|    | Step 6: Taxonomy Details                                 | Required   | 08/20/2015             | 08/20/2015       | Complete                                     |                     |             |  |  |  |  |  |  |
|    | Step 7: View Servicing Provider Details                  | Optional   | 08/20/2015             | 08/20/2015       | Complete                                     |                     |             |  |  |  |  |  |  |
|    | Step 8: Associate MCO Plan                               | Optional   | 08/20/2015             | 08/20/2015       | Complete                                     |                     |             |  |  |  |  |  |  |
|    | Step 9: Complete Modification Checklist                  | Required   | 08/31/2015             | 08/20/2015       | Complete                                     | Updated             |             |  |  |  |  |  |  |
|    | Step 10: Submit Modification Request for Review          | 08/31/2015 | 08/20/2015             |                  | Modification Request has not been Submitted. |                     |             |  |  |  |  |  |  |
| Vi | /iew Page: 1 O Go Page Count:1 SaveToXLS Viewing Page: 1 |            |                        |                  |                                              |                     |             |  |  |  |  |  |  |

• When the modification checklist is completed, click on **Submit Modification Request for Review.**  ^

Business Process Wizard - Provider Data Modification (Individual).

| C C Id     | Close Next                                                                                                    |                                                  |              |                |  |  |  |  |  |  |  |  |
|------------|----------------------------------------------------------------------------------------------------|--------------------------------------------------|--------------|----------------|--|--|--|--|--|--|--|--|
|            | Final Submission                                                                                                    |                                                  |              | ^              |  |  |  |  |  |  |  |  |
|            | NPI: 1679968283 EnrollmentType: Individual/Sole Proprietor                                                                                                    |                                                  |              |                |  |  |  |  |  |  |  |  |
|            | The Information submitted shall be verified and reviewed by the State.<br>During this time, any changes to the information shall not be accepted.<br>I agree that the information submitted as a part of the application is correct. (Private and Confidential) |                                                  |              |                |  |  |  |  |  |  |  |  |
|            | Application Document Checklist                                                                                                    |                                                  |              | ^              |  |  |  |  |  |  |  |  |
| Form<br>▲♥ | ns/Documents                                                                                                    | Special Instructions<br>▲▼<br>No Records Found ! | Source<br>▲▼ | Required<br>▲▼ |  |  |  |  |  |  |  |  |

• Read the posted statement, then click *Next*.

Submit for Modification

and the date on which I completed the program. I further agree that my acceptance of these Terms and Conditions certifies, under penalties of perjury, that the information I have provided on my residency program is true, accurate and complete.

#### Alcohol and Substance Abuse Providers

Alcohol and substance abuse providers in the Illinois Medical Assistance Program agree, represent, and certify as follows:

- 1. I shall notify Illinois Medical Assistance of any significant injury, suicide attempt or death at the facility, in order to allow Illinois Medical Assistance and the Department of Public Health to investigate the incident.
- 2. The Provider, if a substance abuse treatment and intervention provider per the definitions and requirements of 77 III. Admin. Code 2060 and 2090, agrees that it will maintain compliance with applicable parts of the then-effective Attachment C to the Department of Human Services Community Services Agreement (available via http://www.dhs.state.il.us/page.aspx?item=29741).

#### **Community Mental Health Providers**

#### Community Mental Health providers in the Illinois Medical Assistance Program agree, represent, and certify as follows:

 The Provider, if a community mental health provider per the definitions and requirements of 59 III. Admin. Code 132, agrees that it will maintain compliance with applicable parts of the then-effective Attachment B to the Department of Human Services Community Services Agreement (available via http://www.dhs.state.il.us/page.aspx? item=29741).

B

Close 38

checking this, I certify that I have read and that I agree and accept the enrollment conditions in the Trading

• Read through the terms and conditions. Scroll down and click the checkbox to agree, then click *Submit for Modification*.

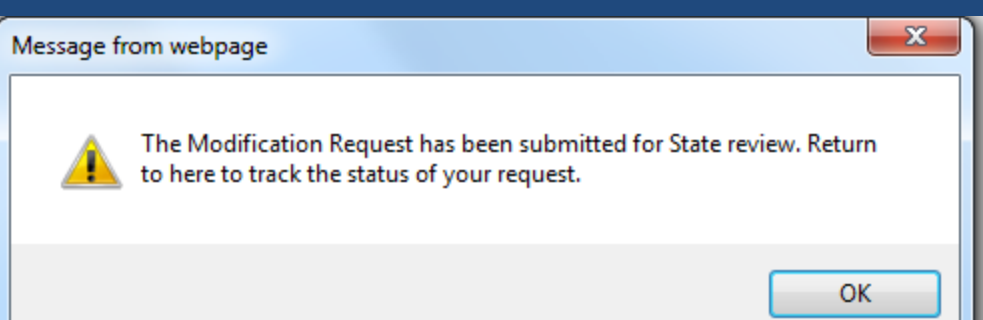

#### • Click **OK** on the message box.

Close SUndo Update

#### III View/Update Provider Data - Individual

\*

|    | Step                                                    | Required        | Last Modification Date | Last Review Date | Status   | Modification Status | Step Remark |
|----|---------------------------------------------------------|-----------------|------------------------|------------------|----------|---------------------|-------------|
|    | Step 1: Provider Basic Information                      | Required        | 08/20/2015             | 08/20/2015       | Complete |                     |             |
|    | Step 2: Specialties                                     | Required        | 08/31/2015             | 08/20/2015       | Complete | In Review           |             |
|    | Step 3: Associate Billing Provider                      | Required        | 08/20/2015             | 08/20/2015       | Complete |                     |             |
|    | Step 4: License/Certification/Other                     | Required        | 08/20/2015             | 08/20/2015       | Complete |                     |             |
|    | Step 5: Provider Controlling Interest/Ownership Details | Optional        | 08/20/2015             | 08/20/2015       | Complete |                     |             |
|    | Step 6: Taxonomy Details                                | Required        | 08/20/2015             | 08/20/2015       | Complete |                     |             |
|    | Step 7: View Servicing Provider Details                 | Optional        | 08/20/2015             | 08/20/2015       | Complete |                     |             |
|    | Step 8: Associate MCO Plan                              | Optional        | 08/20/2015             | 08/20/2015       | Complete |                     |             |
|    | Step 9: Complete Modification Checklist                 | Required        | 08/31/2015             | 08/20/2015       | Complete | In Review           |             |
|    | Step 10: Submit Modification Request for Review         | Required        | 08/31/2015             | 08/20/2015       | Complete |                     |             |
| Vi | ew Page: 1 O Go Page Count : 1 SaveToXLS                | Viewing Page: 1 |                        |                  |          | K First             | Next 💙 Last |

• Modification Status will show the status of the review of the modification.

#### Deleting a modification

~

Close Undo Update

.

View/Update Provider Data - Individual

|              | Business Process Wizard - Provider Data Modification (Individual).                                                                |          |                        |                            |          |                     |         |                                            |  |  |  |  |
|--------------|----------------------------------------------------------------------------------------------------|----------|------------------------|----------------------------|----------|---------------------|---------|--------------------------------------------|--|--|--|--|
|              | Step                                                                                                    | Required | Last Modification Date | Last Review Date           | Status   | Modification Status | Step Re | mark                                       |  |  |  |  |
|              | Step 1: Provider Basic Information                                                                                                | Required | 08/20/2015             | 08/20/2015                 | Complete |                     |         |                                            |  |  |  |  |
| $\checkmark$ | Step 2: Specialties                                                                                                    | Required | 08/31/2015             | 08/20/2015                 | Complete | Updated             |         |                                            |  |  |  |  |
|              | Step 3: Associate Billing Provider                                                                                                | Required | 08/20/2015             | 08/20/2015                 | Complete |                     |         |                                            |  |  |  |  |
|              | Step 4: License/Certification/Other                                                                                               | Required | 08/20/2015             | 08/20/2015                 | Complete |                     |         |                                            |  |  |  |  |
|              | Step 5: Provider Controlling Interest/Ownership Details                                                                           | Optional | 08/20/2015             | 08/20/2015                 | Complete |                     |         |                                            |  |  |  |  |
|              | Step 6: Taxonomy Details                                                                                                    | Required | 08/20/2015             | 08/20/2015                 | Complete |                     |         |                                            |  |  |  |  |
|              | Step 7: View Servicing Provider Details                                                                                           | Optional | 08/20/2015             | 08/20/2015                 | Complete |                     |         |                                            |  |  |  |  |
|              | Step 8: Associate MCO Plan                                                                                                    | Optional | 08/20/2015             | 08/20/2015                 | Complete |                     |         |                                            |  |  |  |  |
|              | Step 9: Complete Modification Checklist                                                                                           | Required | 08/31/2015             | 08/20/2015                 | Complete | Updated             |         |                                            |  |  |  |  |
|              | Step 10: Submit Modification Request for Review                                                                                   | Required | 08/31/2015             | 08/20/2015 Incomplete Modi |          |                     |         | lification Request has not been Submitted. |  |  |  |  |
| Vi           | View Page: 1 O Go Page Count:1 Image: SaveToXLS Viewing Page: 1 Image: SaveToXLS Viewing Page: 1 Image: SaveToXLS Viewing Page: 1 |          |                        |                            |          |                     |         |                                            |  |  |  |  |

• To cancel an update prior to submitting, place a check in the box next to the line that has the update that needs deleted, then click on *Undo Update*.

#### Deleting a modification

Close Undo Update

.

#### View/Update Provider Data - Individual

|    | Business Process Wizard - Provider Data Modification (Individual). |           |                        |                  |            |                     |             |              |               |           |
|----|--------------------------------------------------------------------|-----------|------------------------|------------------|------------|---------------------|-------------|--------------|---------------|-----------|
|    | Step                                                               | Required  | Last Modification Date | Last Review Date | Status     | Modification Status | Step Rem    | ark          |               |           |
|    | Step 1: Provider Basic Information                                 | Required  | 08/20/2015             | 08/20/2015       | Complete   |                     |             |              |               |           |
|    | Step 2: Specialties                                                | Required  | 08/25/2015             | 08/20/2015       | Complete   |                     |             |              |               |           |
|    | Step 3: Associate Billing Provider                                 | Required  | 08/20/2015             | 08/20/2015       | Complete   |                     |             |              |               |           |
|    | Step 4: License/Certification/Other                                | Required  | 08/20/2015             | 08/20/2015       | Complete   |                     |             |              |               |           |
|    | Step 5: Provider Controlling Interest/Ownership Details            | Optional  | 08/20/2015             | 08/20/2015       | Complete   |                     |             |              |               |           |
|    | Step 6: Taxonomy Details                                           | Required  | 08/20/2015             | 08/20/2015       | Complete   |                     |             |              |               |           |
|    | Step 7: View Servicing Provider Details                            | Optional  | 08/20/2015             | 08/20/2015       | Complete   |                     |             |              |               |           |
|    | Step 8: Associate MCO Plan                                         | Optional  | 08/20/2015             | 08/20/2015       | Complete   |                     |             |              |               |           |
|    | Step 9: Complete Modification Checklist                            | Required  | 08/20/2015             | 08/20/2015       | Incomplete |                     |             |              |               |           |
|    | Step 10: Submit Modification Request for Review                    | Required  | 08/25/2015             | 08/20/2015       | Incomplete |                     | Modificatio | n Request ha | as not been S | ubmitted. |
| Vi | ew Page: 1 O Go Page Count : 1                                     | SaveToXLS | ]                      | Viewing Page:    |            | <b>«</b> First      | ♦ Prev      | > Next       | >> Last       |           |

• When completed, click *Close*.

^